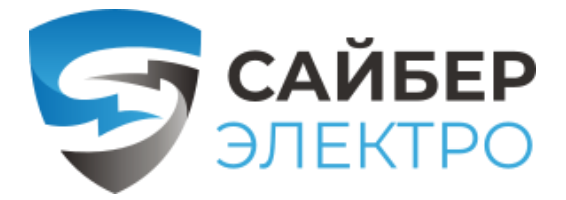

# ПМКАРД

### карта управления и мониторинга

Карта Сайбер Электро - ПМКАРД позволяет удаленно управлять. мониторить и настраивать ИБП и подключаемые опции (датчики окружающей среды)

Краткое руководство пользователя

ИНСТРУКЦИЯ ПО УСТАНОВКЕ БС-ПМКАРД-150922-01

Шаг 1. Физическая установка карты ПМКАРД

- 1. Удалите два крепежных винта слота расширения, а затем снимите крышку.
- 2. Установите карту управления в слот расширения.
- 3. Вставьте и затяните фиксирующие винты
- 4. Подсоедините кабель Ethernet к порту Ethernet карты управления и мониторинга
- 5. (Опционально!) Для подключения к датчику окружающей среды ENVIRONMENTAL SENSOR используйте кабель Ethernet RJ45. Подключите один конец к vниверсальному порту на ПМКАРД, а другой конец к датчику.

ПРИМЕЧАНИЕ: Карта управления и мониторинга поддерживает горячую замену, поэтому для ее установки не нужно выключать устройство.

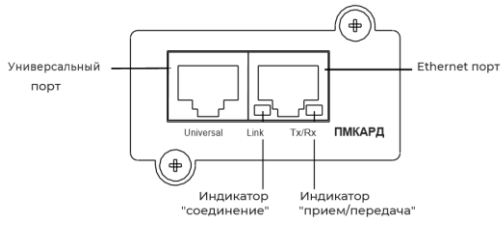

## Описание светодиодных индикаторов

| Цвет индикатора<br>"соединение"     | Состояние                                                                              |
|-------------------------------------|----------------------------------------------------------------------------------------|
| Выключен                            | Карта управления и мониторинга<br>не подключена к сети/или<br>питание карты отключено. |
| Включен (желтый)                    | Карта управления подключена к<br>сети                                                  |
| Цвет индикатора<br>"прием/передача" | Состояние                                                                              |
| Выключен                            | Питание карты отключено                                                                |
| Включен(зеленый)                    | Питание карты включено                                                                 |
| Мигает                              | - прием/передача пакета данных<br>- перезагрузка завершена                             |

## Шаг 2. Настройка IP адреса карты ПМКАРД

Способ 1: использование программы Power Device Network Utility

- Установите программу Power Device Network Utility. доступную для загрузки на веб странице продукта по адресу <u>www.powermonitor.software</u>
- 2. После завершения установки запустите программу "Power Device Network Utility".
- 3. Главное диалоговое окно программы Power Device Network Utility показано на рис. 1. Инструмент настройки отобразит все устройства, оснащенные картой мониторинга и управления, присутствующие в одной подсети сети. Кнопка «Refresh» используется для повторного поиска в подсети локальной сети.

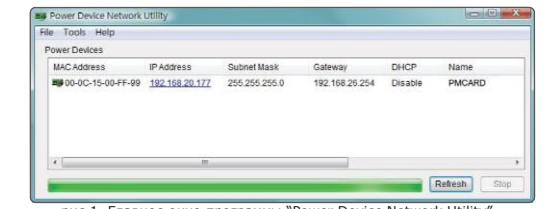

рис 1. Главное окно программы "Power Device Network Utility".

4. Выберите карту управления и мониторинга, которую вы настраиваете. Шелкните меню «Tools» и выберите «Device setup» или дважды щелкните карту управления, которую необходимо настроить.

адрес, маску подсети и адрес шлюза для МАСадреса устройства, указанного в окне **«Device** 

vмолчанию

Device MAC Address: 00-0C-15-00-FF-99 Using DHCP O Yes O No Network 168 10 Settings», как показано на рис. 2. ІР-адрес по Subnet Mask 255 255 255 192 168 26 254 192.168.20.177, а маска подсети по умолчанию Save Cancel - 255.255.255.0

Рис 2. окно "Device Network setting"

6. Измените IP адрес, маску подсети или адрес шлюза Введите новые адреса в соответствующие поля нажмите "Save".

7. Вам потребуется ввести имя пользователя и пароль для платы управления и мониторинга в окне Authentication как показано на рисунке 3.

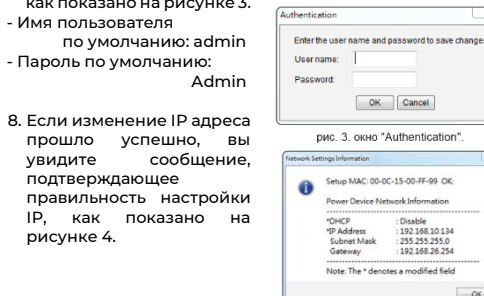

| рис. 3. окно "А | uthentica |
|-----------------|-----------|
|-----------------|-----------|

OK Cancel

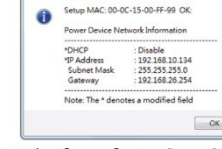

рис 4. сообщение об успешной настройке IP алреса

#### Способ 2: С помощью командной строки

- 1. Получите МАС адрес с этикетки на карте управления мониторинга. Каждая карта имеет уникальный МА адрес.
- 2. Используйте команду ARP для установки IP адреса.
- Пример: Чтобы назначить IP адрес 192.168.10.134 для карт управления, МАС адрес которой 00-0C-15-00-FF-9 введите следующее в командной строке П подключенного к той же сети, что и карта управления мониторинга: "arp -s 192,168,10,134 00-0C-15-00-FF-99"

потом нажмите Enter.

- 3. Используйте команду Ping, чтобы назначить IP адресу размер 123. Байта:
- (1) Введите "ping 192.168.10.134 I 123", затем нажмите Enter. (2) Если ответы (компьютера) получены, ваш компьютер может связаться с IP адресом карты.

WEB ИНТЕРФЕС Вход в учетную запись пользователя Вам необходимо будет ввести имя пользователя и пароль для входа в WEB-интерфейс. Существует два типа учетных записей пользователя:

- 1. Администратор
- Имя пользователя по-умолчанию : admin - Пароль по-умолчанию: admin
- 2. Только просмотр
- Имя пользователя по-умолчанию : device - Пароль по-умолчанию: device

Администратор может получить доступ ко всем функциям, включая включение/отключение учетной записи только для просмотра.

Учетная запись "просмотр" может получить доступ к функциям только для чтения, но не может изменять какиелибо настройки.

#### Исправление неисправностей

|   | Проблема                                                                          | Решение                                                                                                    |
|---|-----------------------------------------------------------------------------------|----------------------------------------------------------------------------------------------------|
| 1 | Невозможно настроить карту<br>управления и мониторинга<br>методом 1 или методом 2 | <ul> <li>Проверьте состояние светодиодов:<br/>Состояние считается нормальным,<br/>если горят одновременно желтый и<br/>зеленый светодиоды.</li> <li>Если зеленый светодиод не горит:<br/>Проверьте, правильно ли<br/>установлена карта управления в<br/>устройстве и включено ли питание<br/>устройства.</li> <li>Если желтый светодиод не горит:<br/>Убедитесь, что сетевое соединение<br/>хорошее.</li> </ul> |

| n",                        | Проблема                                                                        | Решение                                                                                                    |
|----------------------------|---------------------------------------------------------------------------------|----------------------------------------------------------------------------------------------------|
| Ĩ                          | Невозможно получить ответы<br>команды ping от карты<br>управления и мониторинга | <ul> <li>Убедитесь, что используемый ПК<br/>находится в той же подсети, что и<br/>устройство, с которым вы пытаетесь<br/>установить связь.</li> <li>Используйте метод 1 и/или метод 2,<br/>чтобы получить/установить<br/>правильный IP- адрес для карты<br/>управления питанием.</li> <li>Если используемый ПК находится в<br/>подсети, отличной от карты<br/>управления питанием, проверьте<br/>настройку маски подсети и IP-адрес<br/>шлюза.</li> </ul>                                                                                                    |
| и<br>АС<br>99,<br>IK,<br>и | Утеряно имя пользователя<br>и/или пароль                                        | <ul> <li>Выполните следующие действия,<br/>чтобы восстановить настройки по<br/>умолчанию.</li> <li>Извлеките плату из ИБП, не<br/>выключая ИБП.</li> <li>Снимите перемычку с контактов<br/>сброса (reset). Не выбрасывайте<br/>перемычку (отложите).</li> <li>Вставьте карту в порт расширения.</li> <li>Подождите, пока не начнет мигать<br/>зеленый светодиод (частота мигания<br/>ОN/OFF один раз в секунду).</li> <li>Снова извлеките карту.</li> <li>Снова извлеките карту.</li> <li>Снова извлеките карту.</li> <li>Снова извлеките карту.</li> <li>Снова установите проту обратно на<br/>контакты сброса (reset).</li> <li>Снова установите премычку обратно на<br/>контакты строса (reset).</li> </ul> |

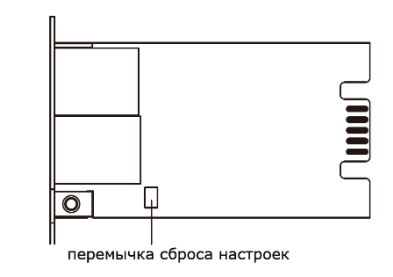

Инструкция по эксплуатации, MIBфайлы, ПО для мониторинга доступны по ссылке

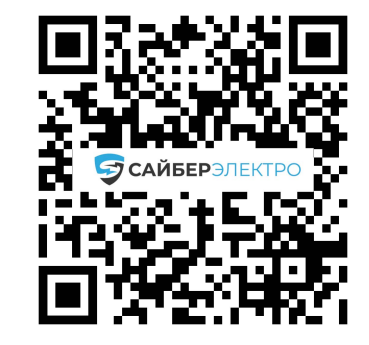

23

5. Вы можете изменить IP-Device Network Settings